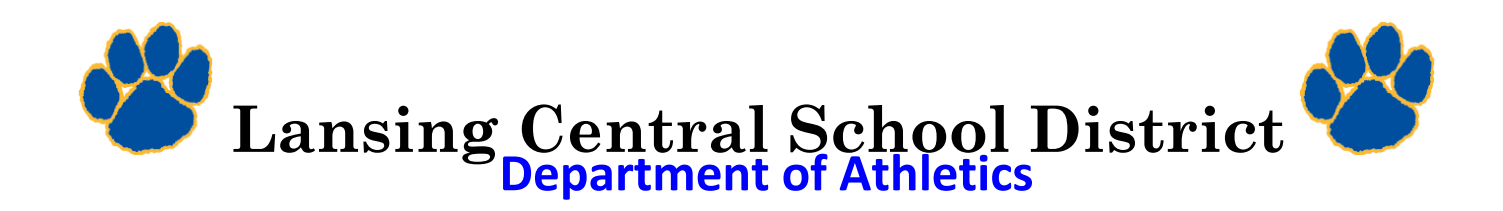

# **Greetings!**

We now have the convenience of online athletic registration through **FamilyID** here at LCSD. FamilyID is a *free, secure registration platform* that provides you with an easy, user-friendly way to register for the athletic programs, and helps us to be more environmentally responsible.

When you register through FamilyID, the system keeps track of your information in your FamilyID profile. You enter your child's information only once for multiple uses and multiple programs. *FamilyID is the only way for you to register/update your son/daughter's information for the fall, winter and spring seasons.* 

Please refer to the link below for access to the program. Also, it is important to understand that each season has a specific time period "window" for which the process must be completed. This information can also be found on the Lansing CSD FamilyID homepage.

### **BEFORE YOU REGISTER:**

It is helpful to have your child's physical already completed before you register through Family ID, since it provides the opportunity for you to upload an electronic copy. If you do not have an electronic copy, you will need to submit a paper copy to the Health Office.

### **INFORMATION NEEDED TO REGISTER:**

It will be helpful to have the following information handy to allow for accurate completion of your online registration. *Your child's doctor's information, emergency contact information, and the names of individuals who will be able to sign your son/daughter out of contests.* As a reminder, these forms can be updated and changed when necessary, however we ask that you contact the Nurses Office once a change has been made. We also ask that you not make any changes the day of a game/match.

### **REGISTRATION PROCESS:**

A parent/guardian should register by going to the following link: <u>https://www.familyid.com/organizations/lansing-csd-athletics</u>

Follow these steps:

**1.** To find your program, click on the link provided by the Organization above and select the registration form under the word *Programs*.

2. Next click on the *Register Now* button and scroll, if necessary, to the Create Account/Log In green buttons. *If this is your first time using FamilyID, click Create Account. Click Log In, if you already have a FamilyID account. (Continue on next page)* 

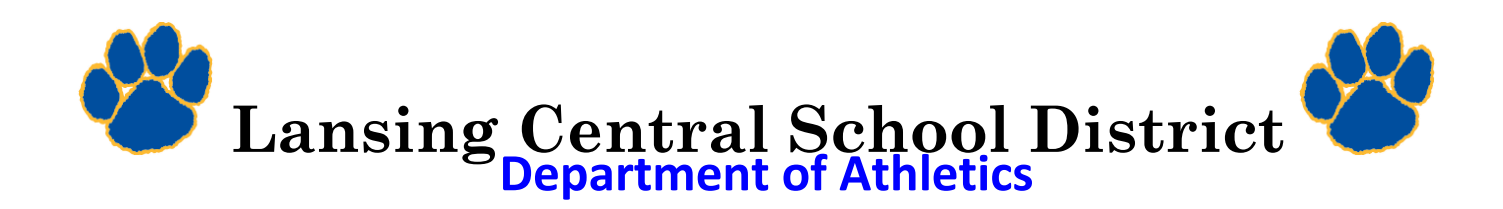

# Cont'd

**3.** *Create* your secure FamilyID account by entering the account owner first and last names (parent/guardian), E-mail address and password. *Select I Agree to the FamilyID Terms of Service. Click Create Account.* 

**4.** You will receive an email with a link to activate your new account. (If you don't see the email, check your E-mail filters (spam, junk, etc.).

5. Click on the link in your activation E-mail, which will log you in to FamilyID.com

**6.** Once in the registration form, *complete all the information requested*. All fields marked with a **red** \* are required to have an answer.

7. Click the *Save & Continue* button when your form is complete.

8. Review your registration summary. \*\* No Payment Required or Alternative Payment Method\*\*

**9.** Click the **Submit** button. After selecting 'Submit', the registration will be complete. You will receive a completion email from FamilyID confirming your registration.

At any time, you may log in at www.familyid.com to update your information and to check your registration(s).

To view a completed registration, select the 'Registration' tab on the blue bar.

# **SUPPORT:**

• If you need assistance with registration, contact FamilyID at:

support@familyid.com or 888-800-5583 ext. 1.

• Support is available 7 days per week and messages will be returned as soon as possible.

### Sincerely,

Matt Loveless Athletics Director